## Leagues Definitions, Structure, and Set-up in FTC Scoring

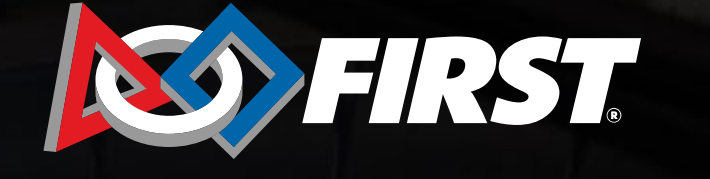

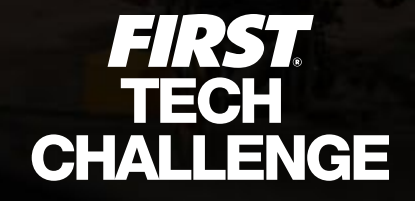

## League Creation

#### Introduction

- Important Note: League setup MUST be done in the cloud-based FIRST Tech Challenge Scoring (FTC) by a PDP/admin including adding teams, parent/child leagues.
- Leagues must be created before league events can be submitted and approved.
- Leagues must either be a "remote league" with all remote events or an "inperson league" with hybrid or traditional event styles.
- Leagues should no longer be created in the downloadable FTC Live software.
- There are three league structure options for *FIRST* Tech Challenge.
- League data has been centralized in the FTC Scoring system so terminology has been standardized.

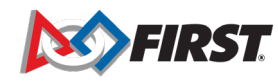

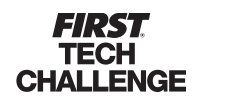

## **League Definitions**

#### League Relationships

- Parent League or League A group/association of teams in a specific geographic location. This group of teams competes in meets, and then a league tournament. Each league tournament is associated with exactly one league. All teams that compete at a league tournament must be members of one (parent) league.
- Child League An optional subset of a league (the "parent" league) that compete together before joining the rest of the parent league's teams at the league tournament. All teams in a child league are also members of the parent league. This structure exists for regions that run large league tournaments and wish to divide teams up to help organize meets.

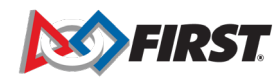

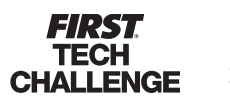

## **League Definitions**

#### League Relationships

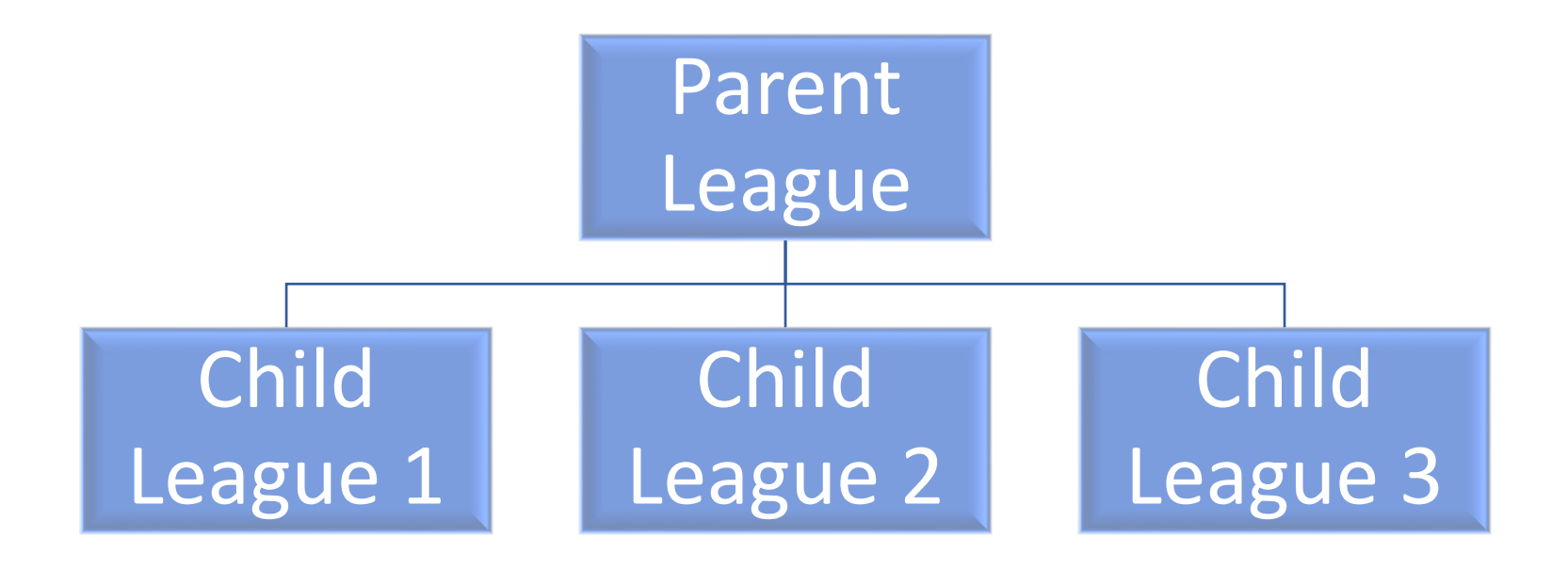

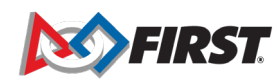

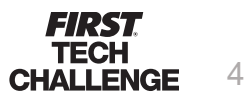

## **League Definitions**

#### Types of Events

- League Meet Meet is a one-field competition that uses the same field and game elements as other *FIRST* Tech Challenge tournaments. However, for a league meet, the event is abbreviated, and only includes qualification matches (but no judging sessions, awards or elimination matches). Results carry forward to future meets and the league tournament.
- League Tournament The final event in league play. Each league tournament is associated with exactly one parent league. Team rankings incorporate performance in matches from league meets. League tournaments include judging and awards. Teams advance from a league tournament to a super qualifier or regional championship.

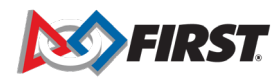

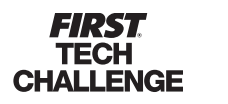

## League Structures Definitions and Examples

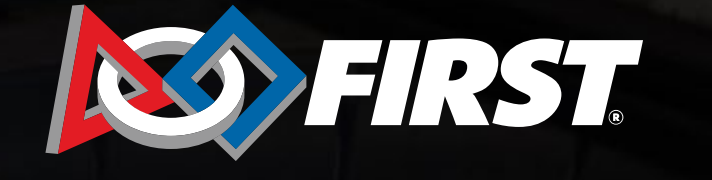

**FIRST.** TECH CHALLENGE

## **League Structures**

#### Stand-alone leagues

 Regions that run singleleague events and league tournaments with no interleague play.

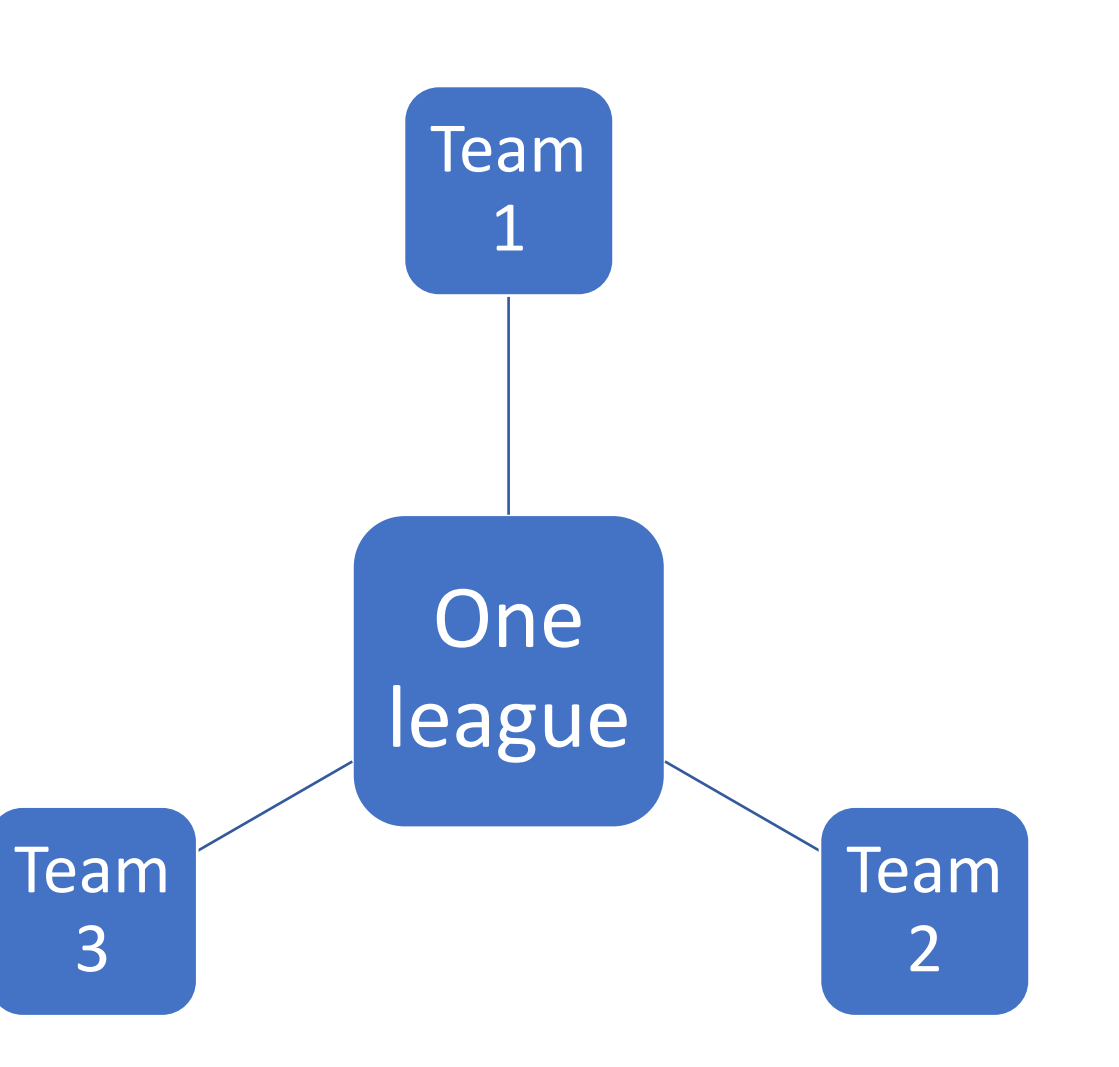

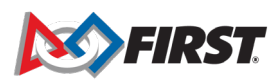

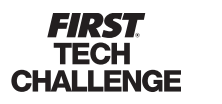

#### League Structure

Inter-League Model

 Regions that run leagues where multiple leagues may have been present at a single event, for example, inter-league tournaments (ILTs) or other inter-league play.

> **FIRST** TECH CHALLENGE

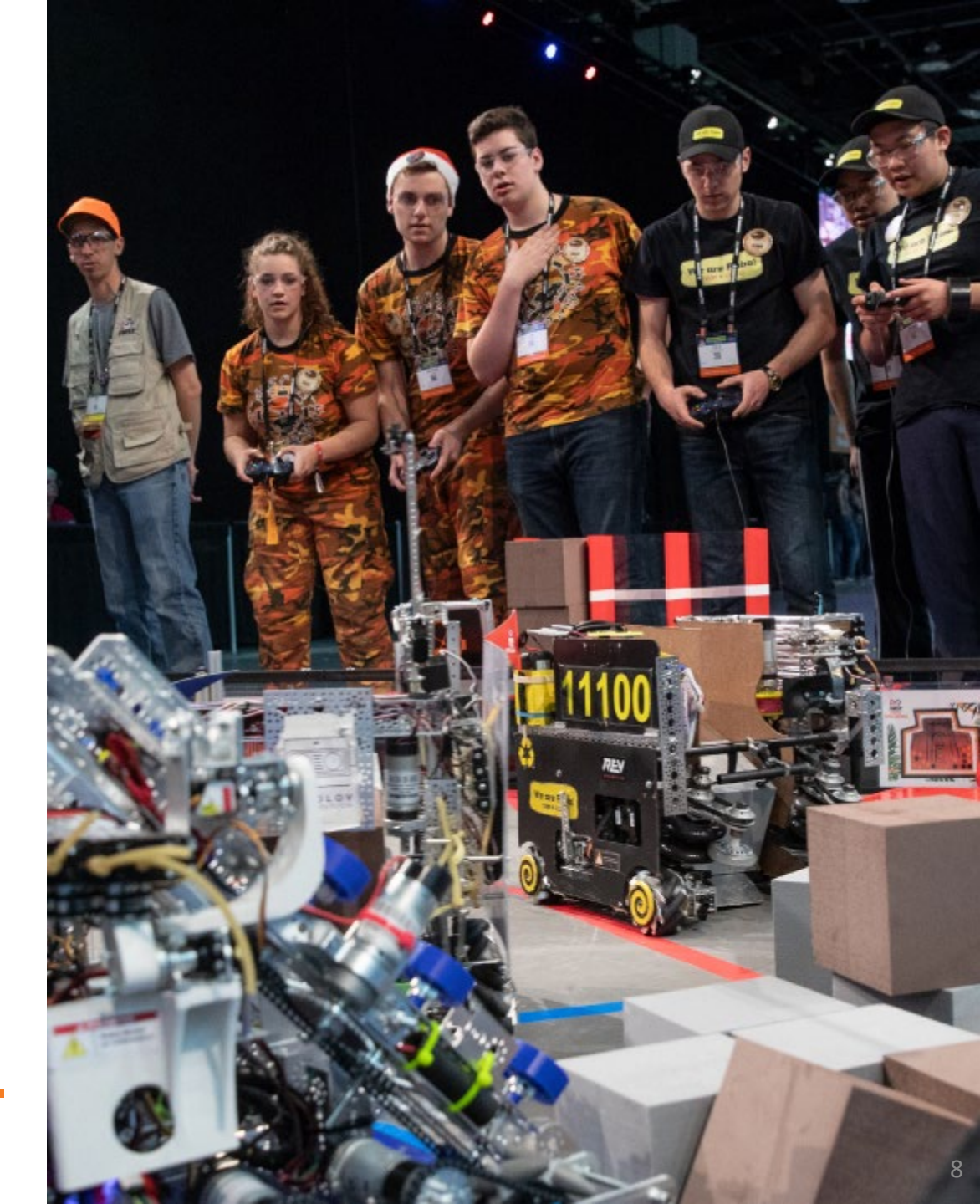

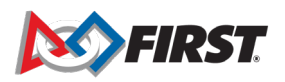

## League Structure

#### Inter-League Model

- This model follows the standalone league model until the league tournament, where multiple leagues play in the same league tournament.
- In this model, the leagues are usually isolated until the ILT, but some variants may exist where teams play in meets with teams from other leagues.
- To enter this format into the system, first create a league (parent) that includes all teams that will play at a single ILT.
- Then, you can create a child-league to split the teams into the same groupings as you would have previously.

CHALLENGE

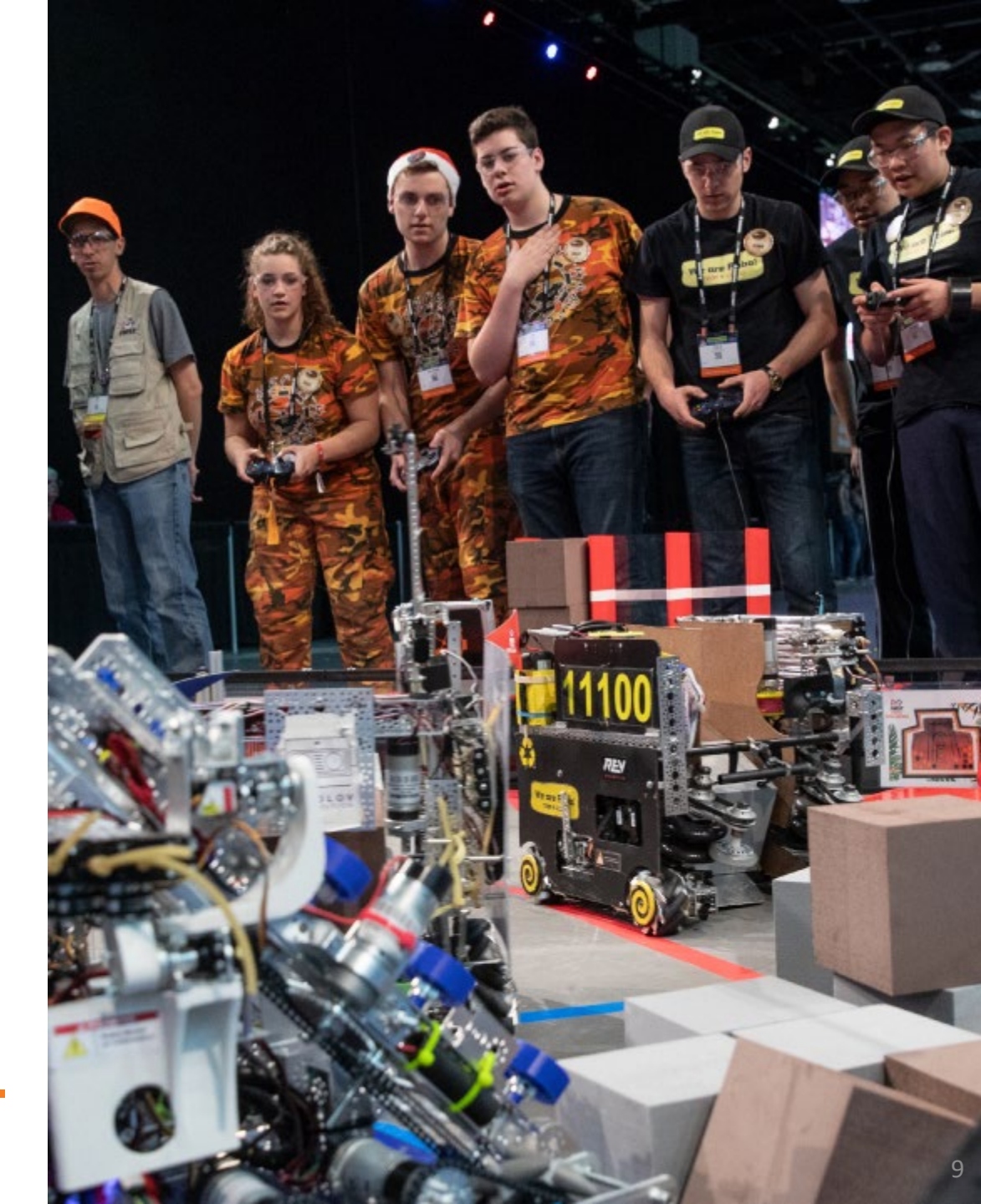

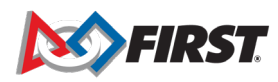

## League Structure – Inter-League Model

How to Create an Inter-League: Add all teams to a parent league, then add teams to child leagues.

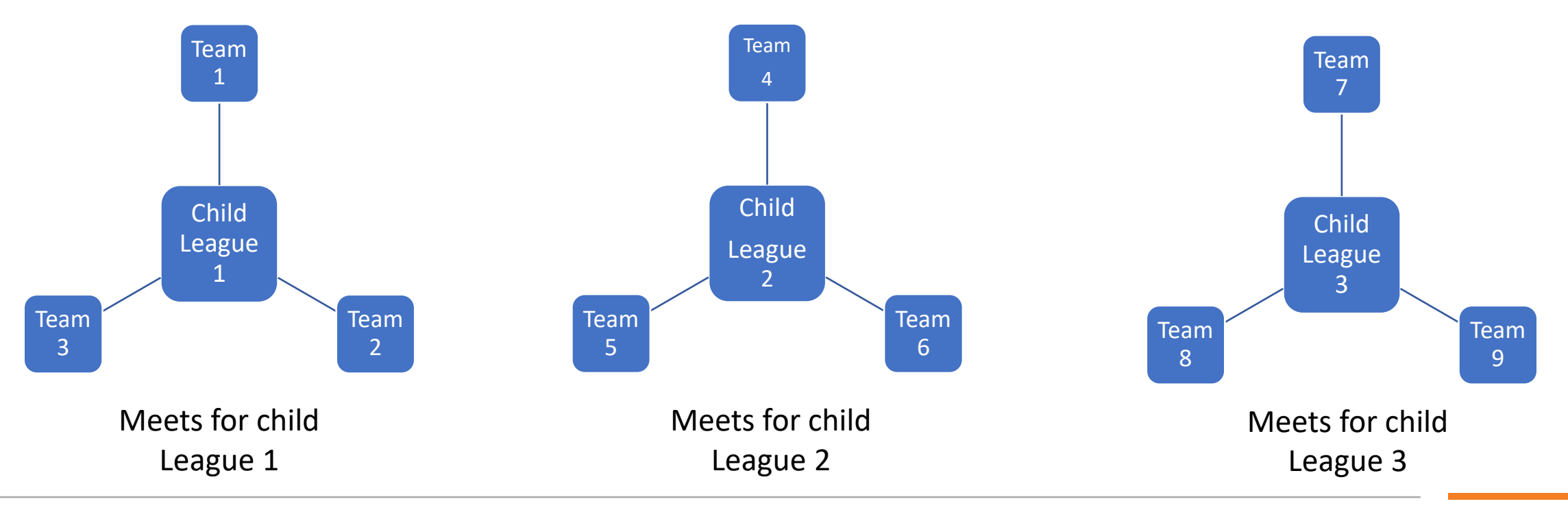

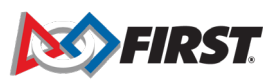

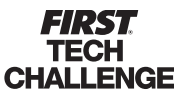

#### League Structure – Inter-League Model

Inter-League Tournament Structure

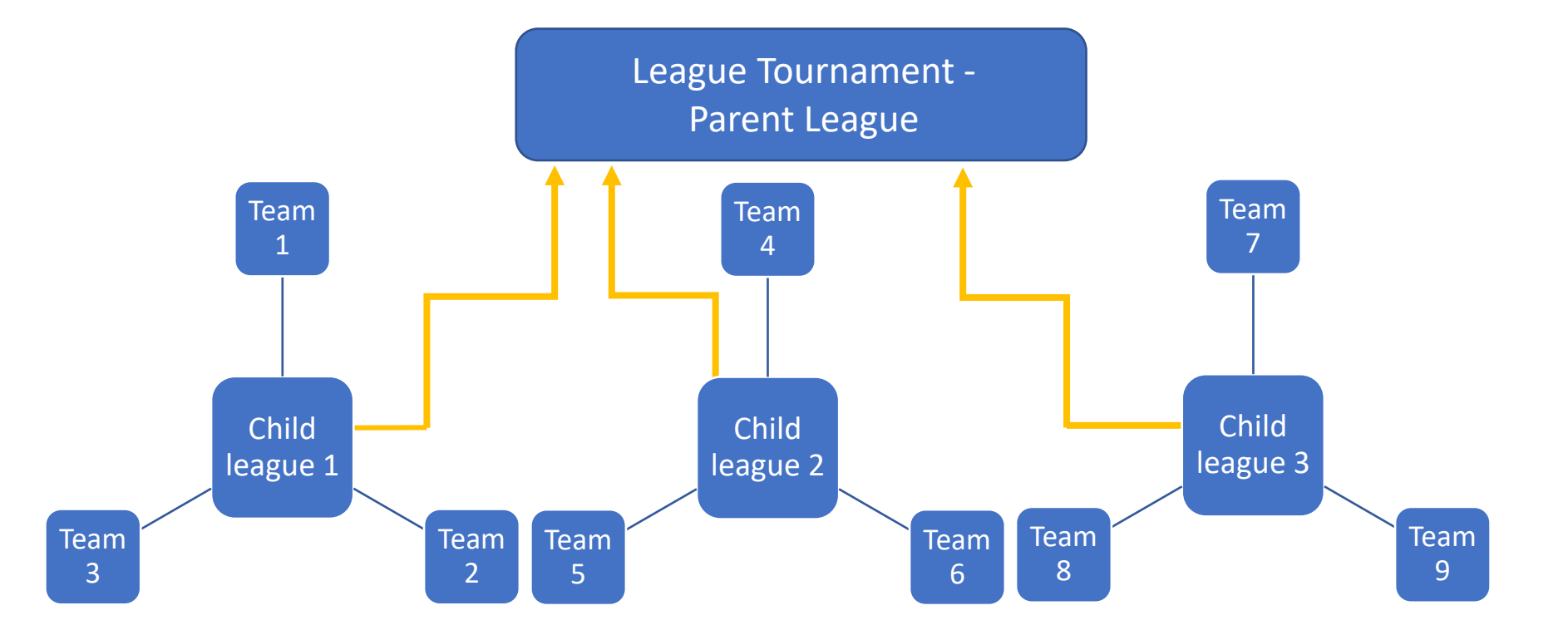

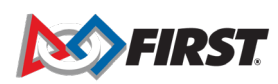

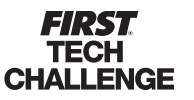

#### League Structure

#### Metro League Model

• In this model, league inter-play is very common. Teams may play in any meet, and data is aggregated from the various meets at the League Tournament. Teams or events may be grouped into multiple child leagues but can play in any meets.

HALLENGE

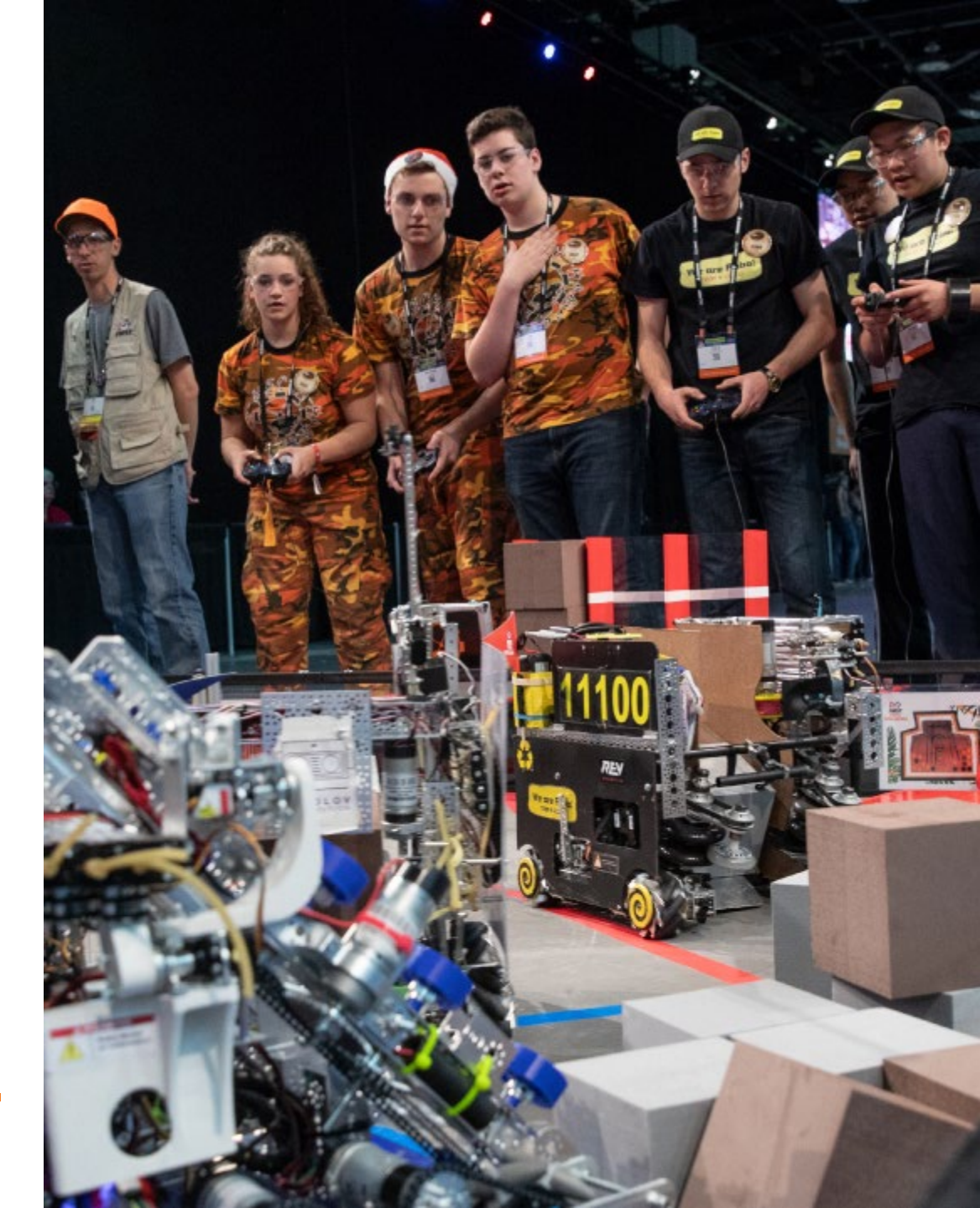

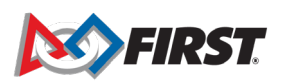

## League Structure

#### Metro League Model

- Create one (parent) league and add all teams participating and all the meets.
- You may create child-leagues, if desired.
- Ensure that no team plays in a meet associated with a different parent league.
- It is OK if they play with a different child league, but not a different parent league.

ALLENGE

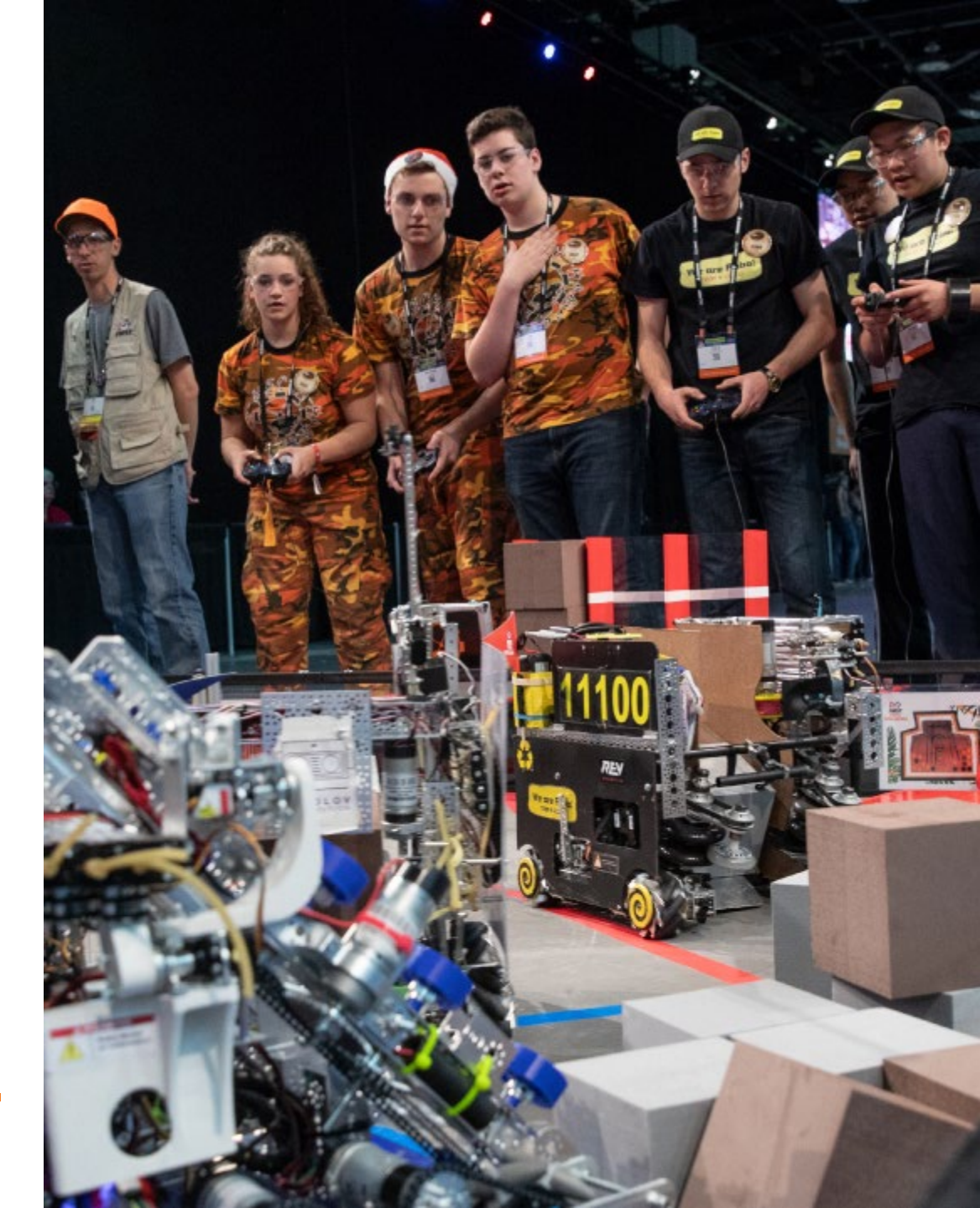

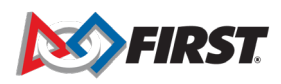

#### League Structure – Metro League Model

How to Create an Metro League: Add all teams to a parent league. Teams play at different meets within the parent league.

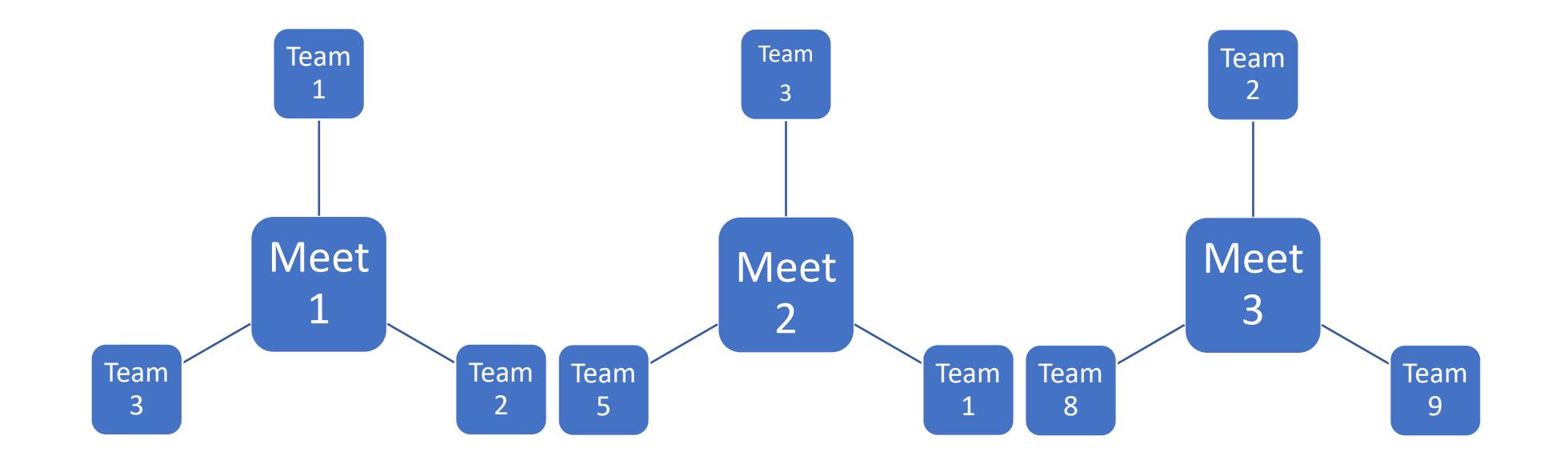

#### League Structure – Metro League Model

#### **Metro League Tournament Structure**

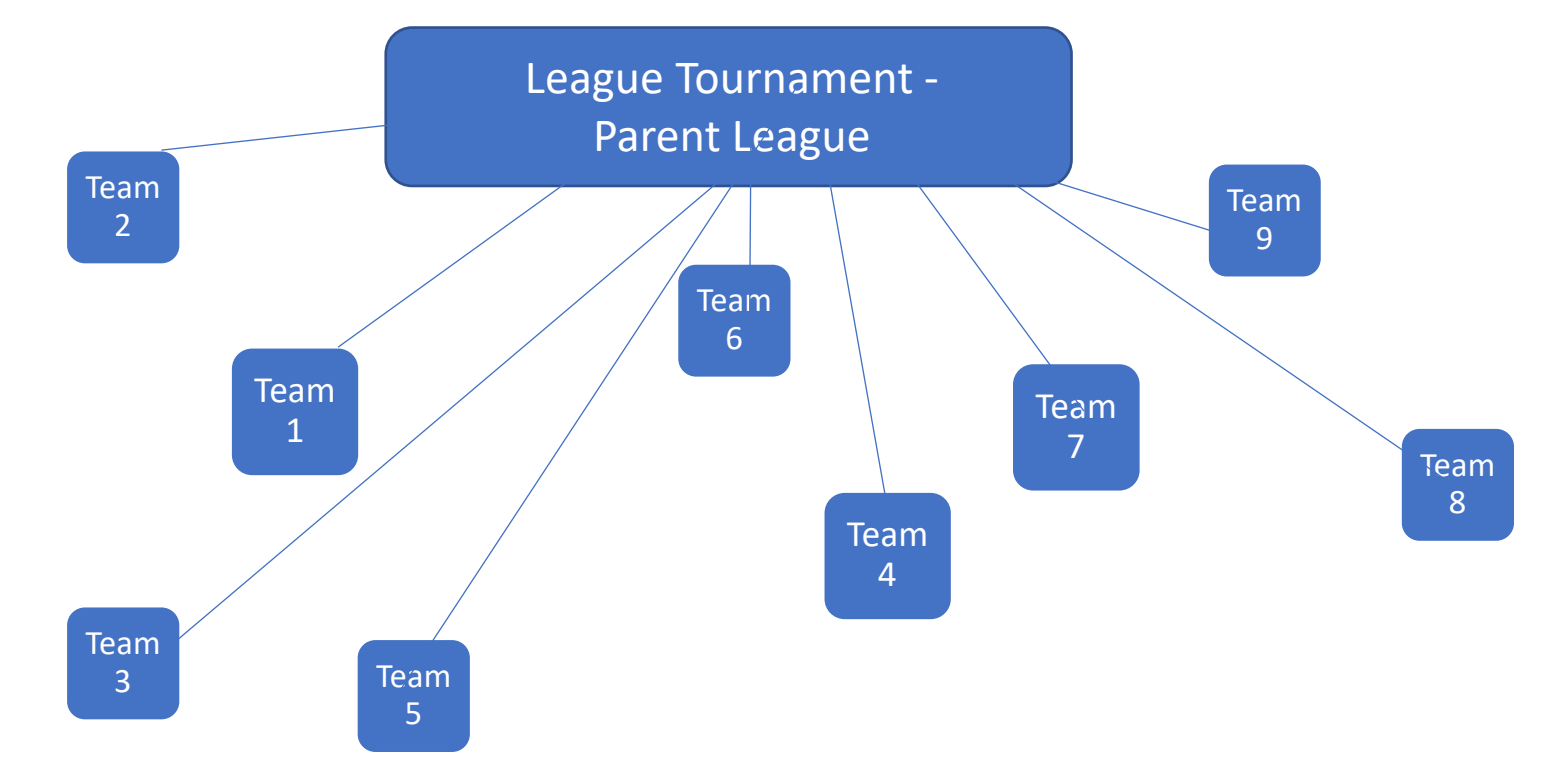

## League Creation in FTC Scoring

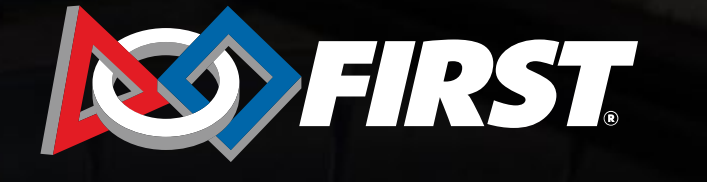

**FIRST.** TECH CHALLENGE

## **Create a League**

#### Login

- 1. Log in to the <u>FTC</u> <u>Scoring</u> system with your *FIRST* dashboard login.
- 2. Your main Region page has a list of options: Events, Teams, Leagues, Sponsors and Users. To set up a league go to Leagues, then Create League.

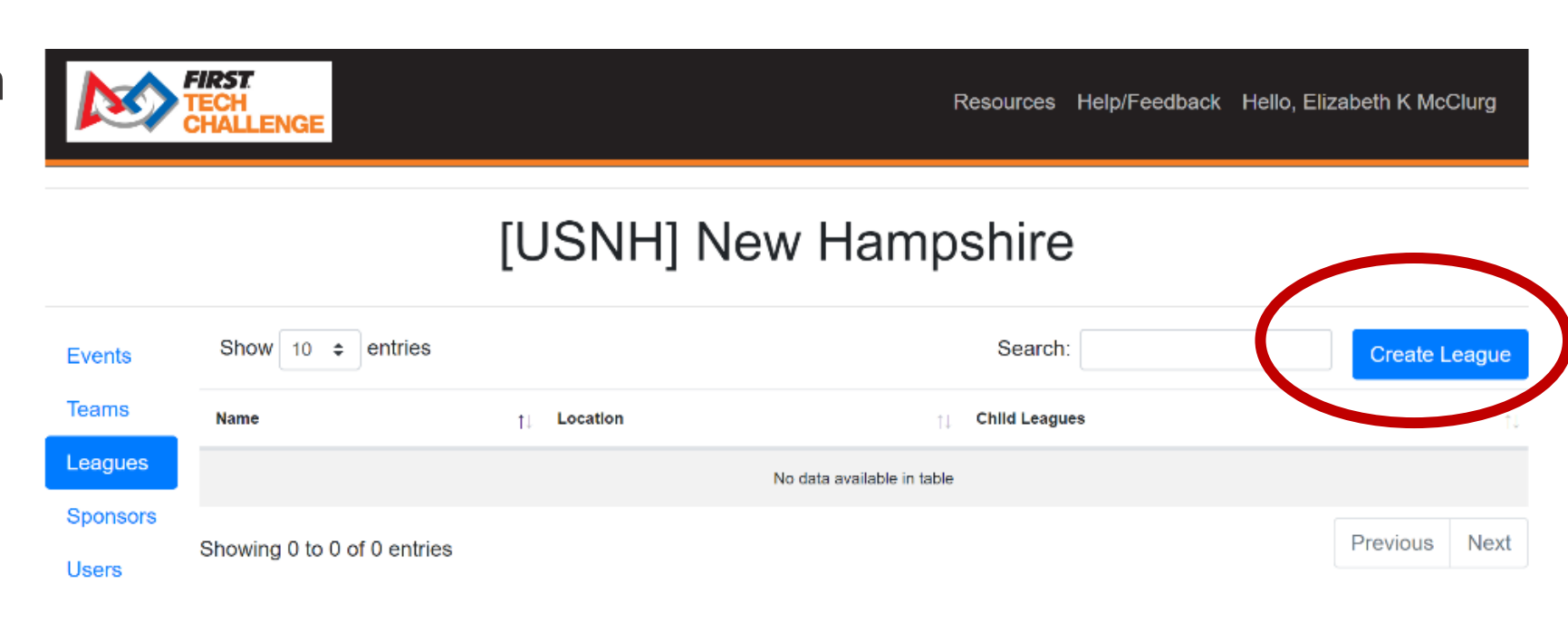

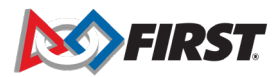

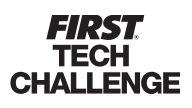

## **Create Leagues in FTC Scoring**

- Only a PDP(regional admin) or regional manager can create leagues for the region.
- Once the leagues are created, a PDP or Event Request Manager can request league events and associate them with a league(s).
  - League event requests can be done before league creation but cannot be submitted until leagues are created and associated.

|                |              |                  | [USAL] AI   | abama                     |          |               |
|----------------|--------------|------------------|-------------|---------------------------|----------|---------------|
| Events         | Show 10      | ♦ entries        |             |                           |          | Create League |
| Event Requests | Code         | î↓ Name          | ↑↓ Location | 1) Child Leagues          | î↓ Teams | Events        |
| Teams          |              |                  | N           | o data available in table |          |               |
| Leagues        | Showing 0 to | o 0 of 0 entries |             |                           |          | Previous Next |
| Reports        | Showing o to | o o o o entites  |             |                           |          |               |
| Sponsors       |              |                  |             |                           |          |               |
| Announcements  |              |                  |             |                           |          |               |
| Users          |              |                  |             |                           |          |               |
| Past Seasons   |              |                  |             |                           |          |               |
| Feature Flags  |              |                  |             |                           |          |               |

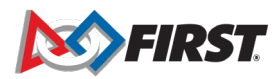

## **Create Leagues in FTC Scoring**

#### League Event Style

- Leagues must either be a "remote league" with all remote events or an "inperson league" with hybrid or traditional event styles.
- Child leagues (optional) must match the parent league style.

| League Style                           |                                                                                                    |
|----------------------------------------|----------------------------------------------------------------------------------------------------|
|                                        |                                                                                                    |
|                                        | New for POWERPLAY!                                                                                                    |
| Leagues are now e                      | er "traditional" or "remote". Remote and traditional rankings are no longer compatible                                                        |
| Leagues of differen contribute towards | styles will not share rankings. For example, matches from a remote meet will not team's ranking at a traditional or hybrid league tournament. |

- **Traditional League**: Can only have traditional meets. Can have a traditional or hybrid league tournament.
- **Remote League**: Can only have remote meets. Can only have a remote league tournament.
- Child Leagues: Must match the style of their parent.

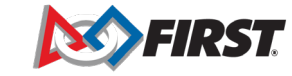

## **Create Leagues in FTC Scoring**

Important changes have been made to league code convention
 in order to maintain consistency across league codes and associated event codes.

|--|

Senglish - Resources Help/Feedback Hello, Elizabeth K McClurg

# League Code Recommended 2 characters. Max of 4 characters. Capital letters or numbers only. More Info NL League Name: New league Location: Mobile Style: New! More Info Traditional ✓

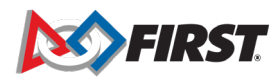

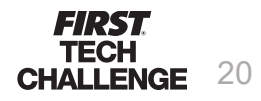

## **Create a League**

1. Specify a unique League Code, (four characters).

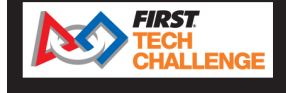

eth K McClurg

<< Back

- 2. Specify the League Name and the Location (region).
- 3. Select the league's event style for the season. This cannot be changed.
- 4. Select "Create League."

|                                          | 🔮 English 🔻               | Resources       | Help/Feedback | Hello, Elizabe |
|------------------------------------------|---------------------------|-----------------|---------------|----------------|
|                                          |                           |                 |               |                |
| New                                      | League                    |                 |               |                |
| League Code                              |                           |                 |               |                |
| Recommended 2 characters. Max of 4 chara | acters. Capital letters o | r numbers only. | More Info     |                |
| NL                                       |                           |                 |               |                |
| League Name:                             |                           |                 |               |                |
| New league                               |                           |                 |               |                |
| Location:                                |                           |                 |               |                |
| Mobile                                   |                           |                 |               |                |
| Style:                                   |                           | New!            | Nore Info     |                |
| Traditional                              |                           |                 | ~             |                |
|                                          |                           |                 |               |                |
| Create League                            |                           |                 |               |                |
|                                          |                           |                 |               |                |
|                                          |                           |                 |               |                |

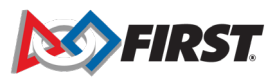

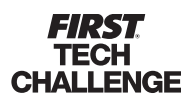

## **League Creation**

#### Next steps

- Once you have pressed "Create League" you have two options:
  - Continue to adding teams and other league inputs.

#### OR

FIRST TECH

 Go to "Event Requests" to create events for the league.

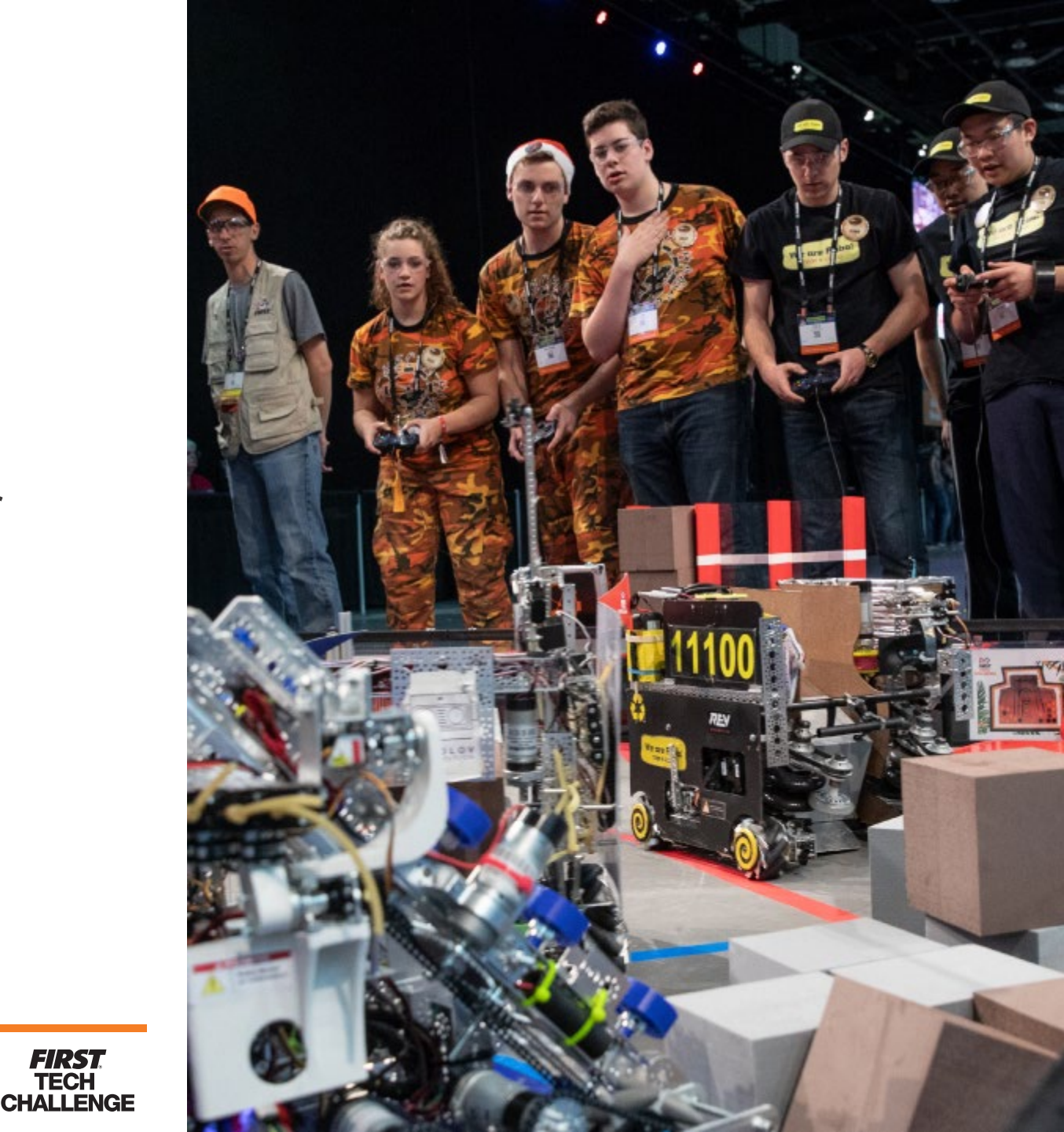

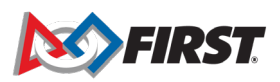

## **Create a League**

#### Add/Edit Teams for the (Parent) League

- From the League's dashboard, selec "Teams"
- 2. Select "Edit Team List"

|                                |                     | [Code         | ] Name Le       | eague             |                |
|--------------------------------|---------------------|---------------|-----------------|-------------------|----------------|
| Location<br>Part of the New Ha | mpshire Region      | -             | -               | -                 |                |
| Edit League                    | Show 50 ¢           | entries       |                 | Search:           | Edit Team List |
| Flonto                         | Number              | ↑↓ Short Name | ↑↓ City         | ↑↓ State/Province | ↑↓ Rookie Year |
| Teams                          |                     |               | No data availab | le in table       |                |
| Pankinos                       | Showing 0 to 0 of 0 | 0 entries     |                 |                   | Previous Next  |
| Leagues                        |                     |               |                 |                   |                |
| Users                          |                     |               |                 |                   |                |

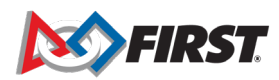

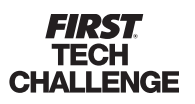

## **Create a League**

#### Add/Edit Teams for the (Parent) League

3. Add the teams to the (Parent) League

| Back       |              |             | Adding           | <b>to Leag</b><br>Name Leag | ue | (Code)           |         |    |             |      |
|------------|--------------|-------------|------------------|-----------------------------|----|------------------|---------|----|-------------|------|
| Find by St | ate/Province | From Region | Add Individually |                             |    |                  |         |    |             | Done |
|            | î↓ Numb      | er î↓       | Short Name î↓    | City                        | ↑↓ | State/Province 1 | Country | ↑↓ | Rookie Year | ţ,   |
|            | 7078         |             | Ov3r1y K0mp13x   | Dunbarton                   |    | NH               | USA     |    | 2013        |      |
|            | 7135         |             | Hornets          | Andover                     |    | NH               | USA     |    | 2013        |      |
|            | 7804         |             | Tie Fighters     | Dover                       |    | NH               | USA     |    | 2013        |      |
|            | 8888         |             | Infinity Factor  | Hollis                      |    | NH               | USA     |    | 2014        |      |

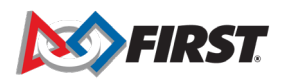

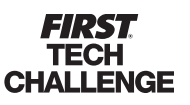

#### **Associate Events & Leagues**

1. From the Region homepage, select an event to configure.

|                    | LENGE             |             |                |         |              |        |
|--------------------|-------------------|-------------|----------------|---------|--------------|--------|
|                    |                   | [USNH       | I] New Harr    | npshire |              |        |
| Events             | Show 50 ¢ e       | ntries      |                |         | Search:      |        |
| Event Requests     | Code              | Name        | <b>↑↓</b> Туре | †↓ City | ↑↓ End Date  | t      |
| Teams              | USNHM1            | Test Meet 1 | League Meet    |         | Sep 18, 2021 |        |
| Leagues<br>Reports | Showing 1 to 1 of | f 1 entries |                |         | Previous     | 1 Next |

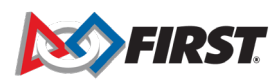

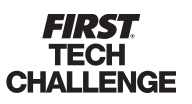

#### **Associate Events & Leagues**

2. Select "Manage "

| Event. | [USNHLM1] USNH Test League Meet 1<br>League Meet                                                                        |
|--------|----------------------------------------------------------------------------------------------------|
|        | 2020-09-17<br>Test Arena<br>1234 test Dr<br>USNH Test City 7, Test State USNH, Test<br>Part of the New Hampshire Region |
|        | <ul> <li>Manage Event</li> <li>Match List</li> <li>Rankings</li> </ul>                                                  |
|        | powered by aws                                                                                                    |

#### **Associate Events & Leagues**

3. Select the"Event Configura tion" button.

<< Back to Event Home USNHLM1 Dashboard USNH Test League Meet 1 League Meet Step Action Status 1 Optional Event Users 2 Incomplete Event Configuration 3 0 Teams added Add/Edit Teams 0 Sponsors added 4 Add/Edit Event Sponsors 6 Optional Play Event Locally 7 Incomplete Publish Event Results

#### **Associate Events & Leagues**

- 5. From the dropdown, select the League (or Child League) to associate with this event.
- 6. Click "Save"

| < Back to Event Dashboard | [USNHM1] Test Meet 1<br>League Meet |   |
|---------------------------|-------------------------------------|---|
|                           | League                              |   |
|                           | Select League                       | ÷ |
|                           | Select League<br>Code - Name        |   |
|                           | 1                                   |   |
|                           |                                     |   |
|                           | Save                                |   |

#### **Add/Edit Teams to a League Event**

 From the League's dashboard, select "Events" to access individual league events.

| Location<br>Part of the N | New Hampshire Region        |                  |             |              |
|---------------------------|-----------------------------|------------------|-------------|--------------|
| Edit                      | Show 50 <b>¢</b> entries    |                  | Search:     |              |
| Events                    | Name                        | î↓ City          | î↓ Date     |              |
|                           |                             | No data availabl | le in table |              |
| Rankings                  | Showing 0 to 0 of 0 entries |                  |             | Previous Ne: |
| Leagues                   |                             |                  |             |              |
| Users                     |                             |                  |             |              |
|                           |                             |                  |             |              |

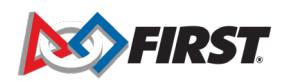

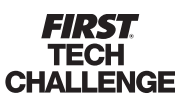

## **Create a League**

#### **Add/Edit Teams to a League Event**

3. Select the event to edit.

|          | FIRST<br>TECH<br>CHALLENGE | R                | esources Help/Feed | dback Hello, Elizabeth K M | cClurg |
|----------|----------------------------|------------------|--------------------|----------------------------|--------|
|          |                            | [USNH] New Hamps | shire              |                            |        |
| Events   | Show 50 ¢ entries          |                  |                    | Search:                    |        |
| Teams    | Name                       | †↓ Туре          | t↓ City            | †↓ Date                    | ţţ     |
| Leagues  | USNH Test Scrimmage 0      | Scrimmage        | USNH Test City 0   | Sep 13, 2020               |        |
| Sponsors | USNH Test League Meet 0    | League Meet      | USNH Test City 7   | Sep 15, 2020               |        |
| Users    | USNH Test League Meet 1    | League Meet      | USNH Test City 7   | Sep 17, 2020               |        |

**Add/Edit Teams to a League Event** 

4. Select "Manage Event."

| [USNHLM1] USNH Test League Meet 1                                      |
|------------------------------------------------------------------------|
| League Meet                                                            |
| 2020-09-17                                                             |
| Test Arena                                                             |
| 1234 test Dr                                                           |
| USNH Test City 7, Test State USNH, Test                                |
| Part of the New Hampshire Region                                       |
| <ul> <li>Manage Event</li> <li>Match List</li> <li>Rankings</li> </ul> |
| powered by aws                                                         |

**Add/Edit Teams to a League Event** 

5. Select the "Add/Edit Teams" button.

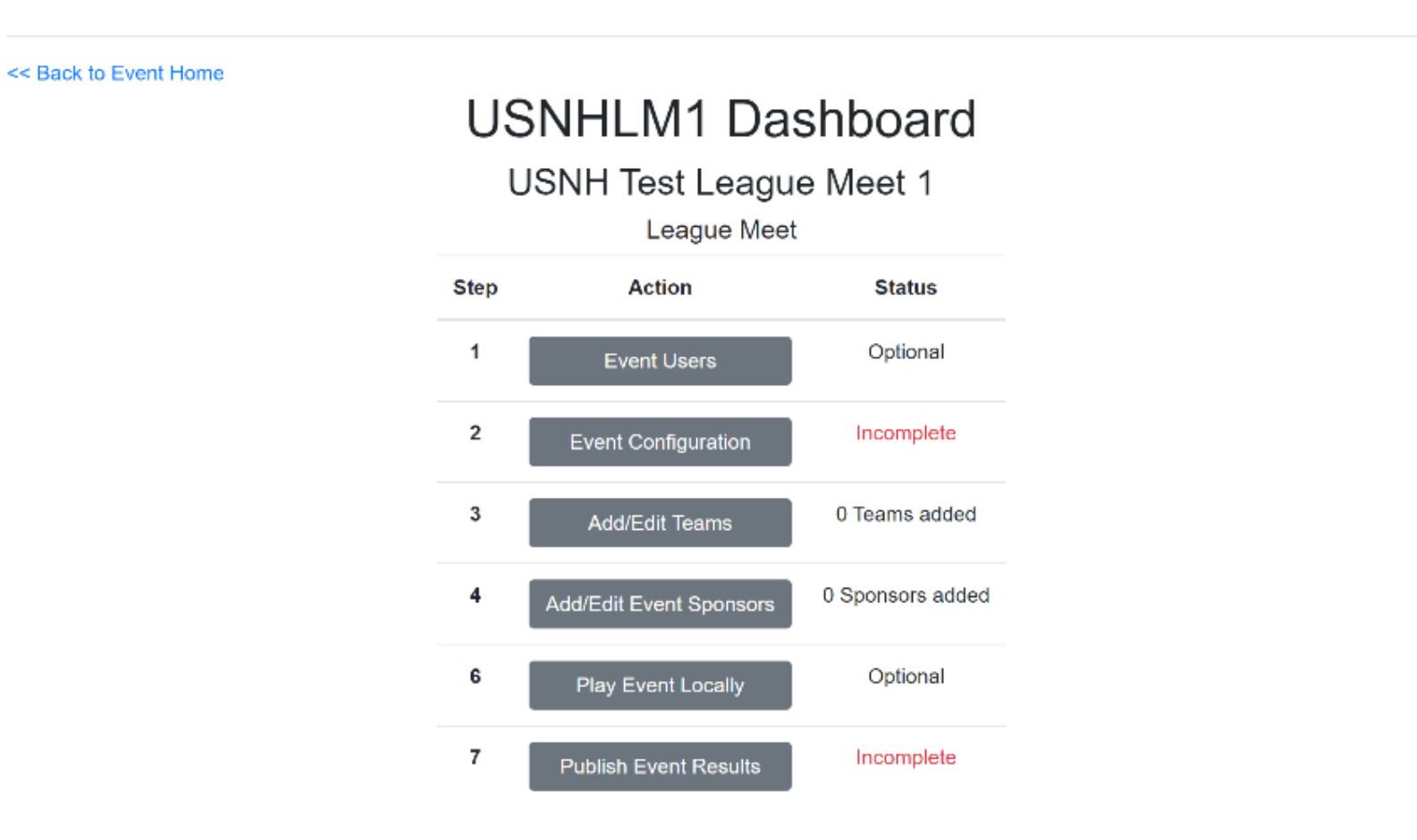

#### **Add/Edit Teams to a League Event**

6. Enter teams for the league event.

 Press back to enter teams for another event.

| nd by                 | State/Province | F                     | rom Region  | League M              | embers   | Add Ind               | ividually      |                       |         |                       |             |  |
|-----------------------|----------------|-----------------------|-------------|-----------------------|----------|-----------------------|----------------|-----------------------|---------|-----------------------|-------------|--|
| $\uparrow \downarrow$ | Number         | $\uparrow \downarrow$ | Short Name  | $\uparrow \downarrow$ | City     | $\uparrow \downarrow$ | State/Province | $\uparrow \downarrow$ | Country | $\uparrow \downarrow$ | Rookie Year |  |
| )                     | 11780          |                       | B.L.U.E Box |                       | Windhar  | n                     | NH             |                       | USA     |                       | 2016        |  |
| )                     | 14590          |                       | Prometheus  |                       | Hopkinto | n                     | NH             |                       | USA     |                       | 2018        |  |
| )                     | 15772          |                       | Brady Goats |                       | Concord  |                       | NH             |                       | USA     |                       | 2018        |  |
| )                     | 16169          |                       | Banana Box  |                       | Windhar  | n                     | NH             |                       | USA     |                       | 2018        |  |

## **Create a Child League**

Add/Edit Teams for the Child League

Enter the child league information.

| << Back | League Code:  |   |
|---------|---------------|---|
|         | child         | ] |
|         | League Name:  |   |
|         | Child         | ] |
|         | Location:     |   |
|         | ChildNH       | ] |
|         | Create League |   |
|         |               |   |

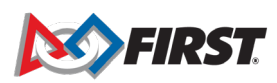

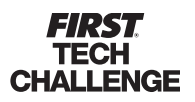

## **Create a Child League**

#### Add/Edit Teams for the Child League

Select "Teams" then "Edit Team List."

| [child_] Child1 League                              |                                   |         |                  |            |                |      |  |  |  |  |
|-----------------------------------------------------|-----------------------------------|---------|------------------|------------|----------------|------|--|--|--|--|
| ChildNH<br>Part of the New H<br>Child of the Test I | lampshire Region<br>Parent League |         |                  |            |                |      |  |  |  |  |
| Edit League                                         | Show 50 ¢ entries                 |         |                  | Search:    |                |      |  |  |  |  |
| Events                                              | Number 1 Short Name               | î↓ City | 1 State/Province | †↓ Country | î↓ Rookie Year | ţţ   |  |  |  |  |
| Rankings                                            | No data available in table        |         |                  |            |                |      |  |  |  |  |
| Users                                               | Showing 0 to 0 of 0 entries       |         |                  |            | Previous       | Next |  |  |  |  |
|                                                     |                                   |         |                  |            |                |      |  |  |  |  |

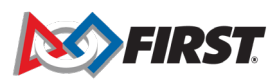

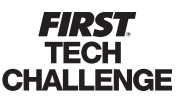

## FAQ

#### Can I add/remove teams to an event on the day of an event through the Traditional Scoring System, FTC Live?

Yes! The online FTC Scoring System will be updated to reflect that change when internet is available. If the team needs to be added to a <u>league</u>, that will need to be done manually afterwards in the online FTC Scoring System.

#### • How do I import previous meet results into the traditional system, FTC Live?

This happens automatically when you import the event ("Play Event Locally") into the traditional, FTC Live system.

#### • When should I import an event into the Traditional Scoring System, FTC Live?

We recommend no earlier than 3 days before your event. For League Tournaments, make sure all previous meets are completed & published. Any changes made in the online FTC Scoring System after the import will not be reflected in the traditional Scoring System, FTC Live.

#### • How do I upload meet results if I have no internet at my event?

If possible, upload them once you get home and have internet. If you will not have access to the computer, download the archive (just like previous years) to a portable storage device, then import it into a copy of the traditional Scoring System, FTC Live running on a home computer and upload from there. As a last resort you can send it to FIRST through other means (email, github) and we can upload it for you.

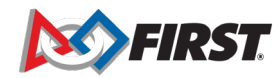

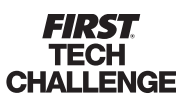

#### **Guidelines for Leagues**

#### Remote and Traditional

- A parent or child league must have a determined style of play for meets.
- Remote leagues will continue to be remote for the duration of the season.
- Traditional leagues will continue to meet in person for the duration of the season.

ALLENGE

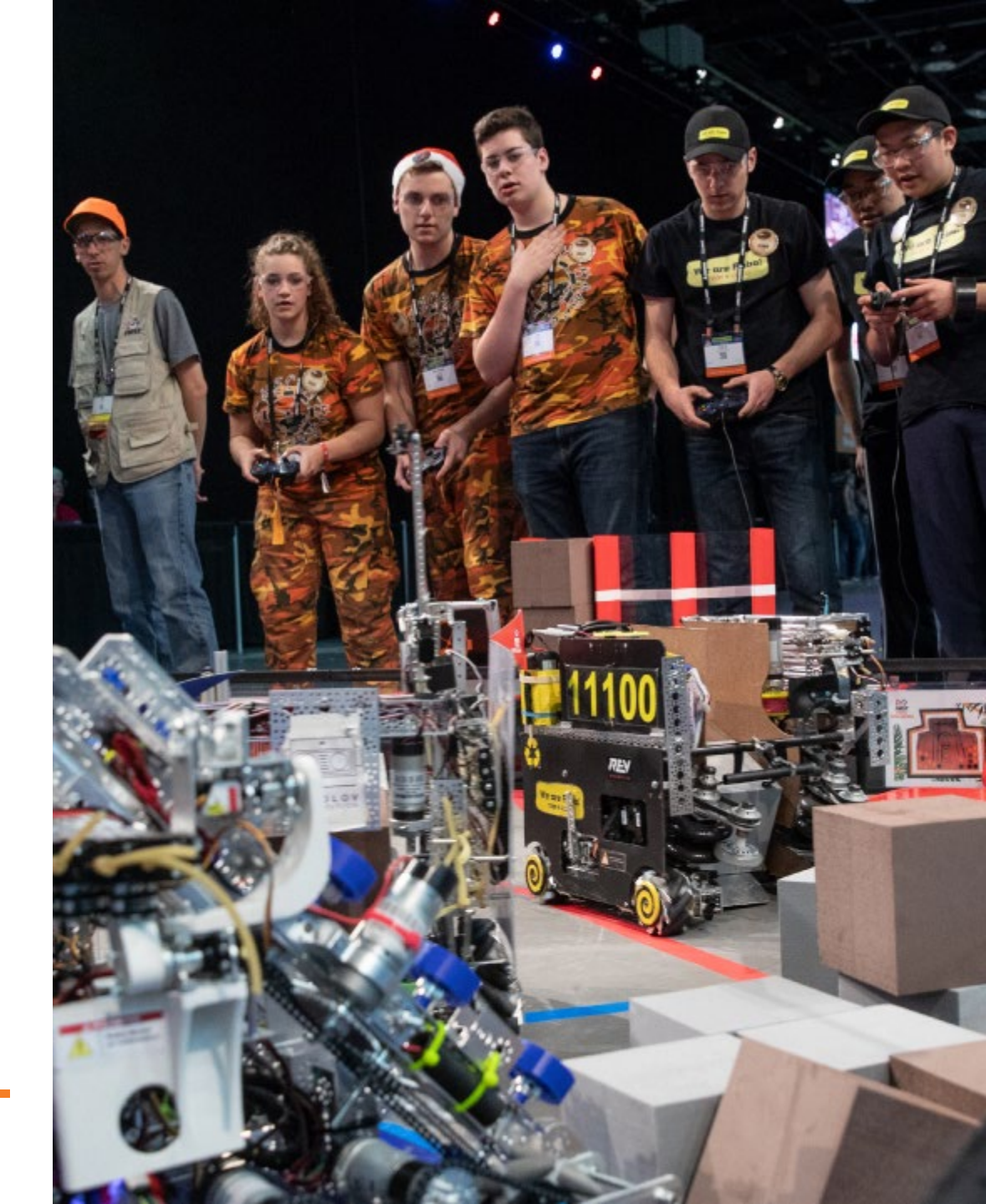

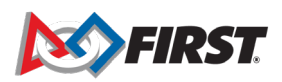